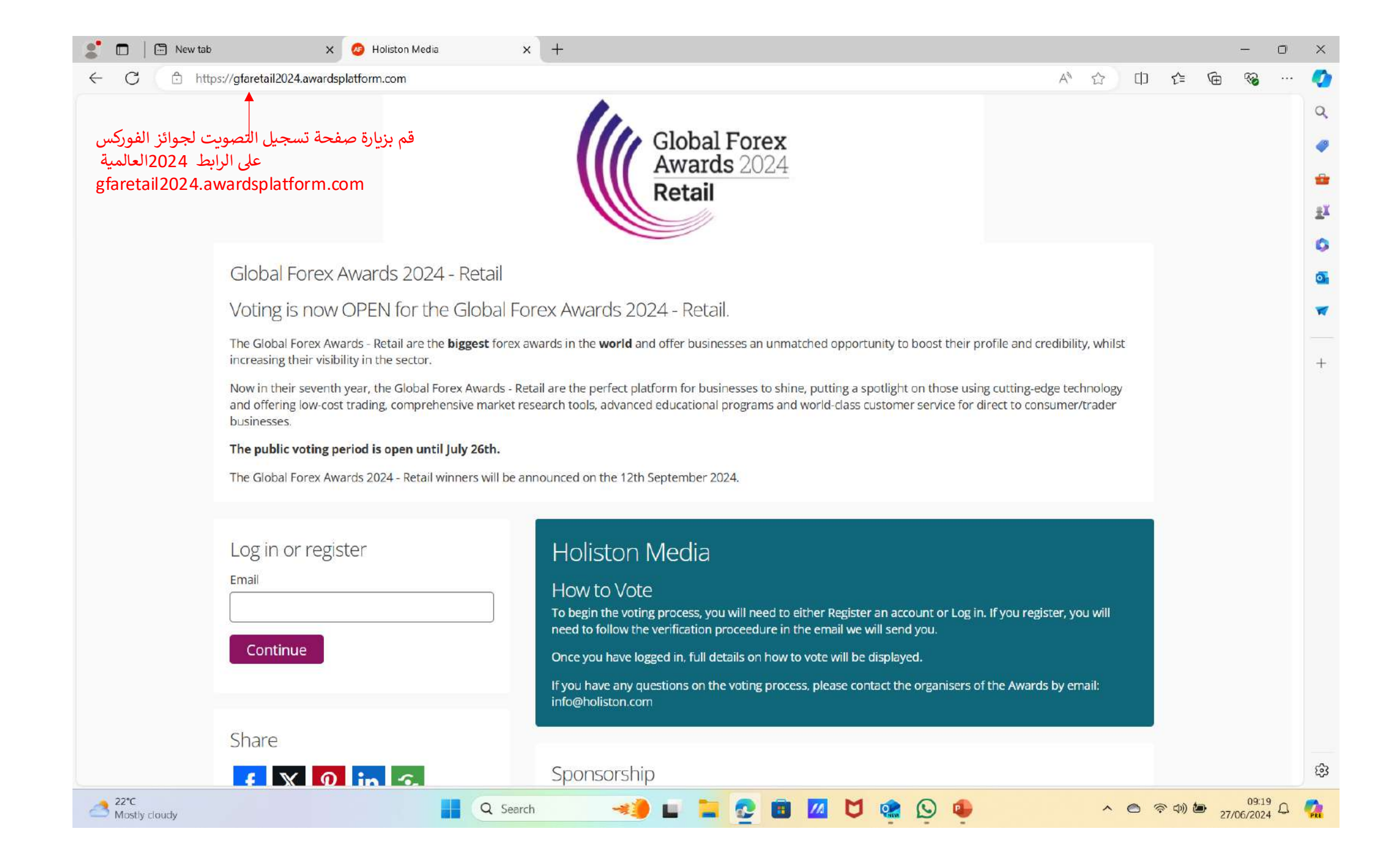

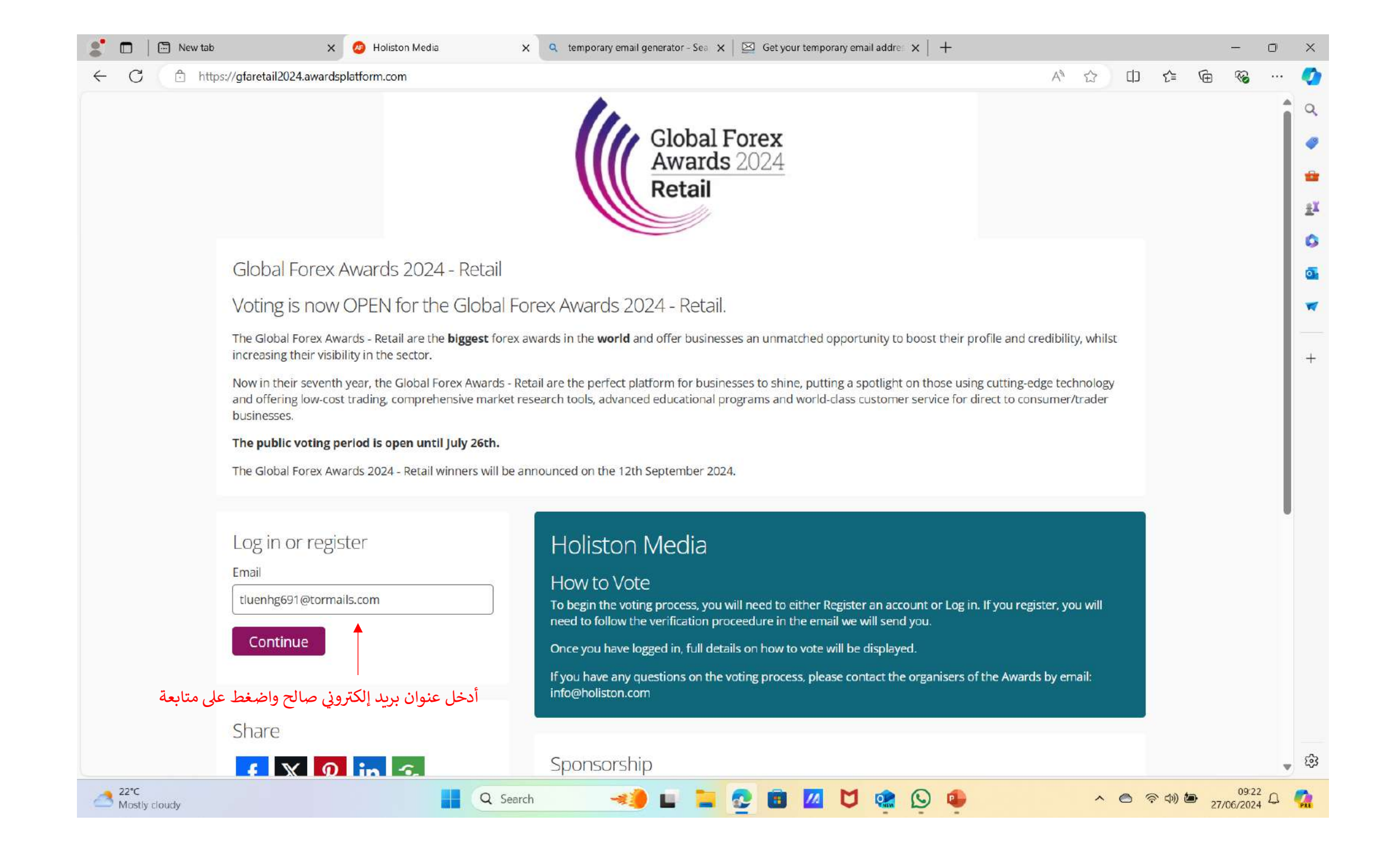

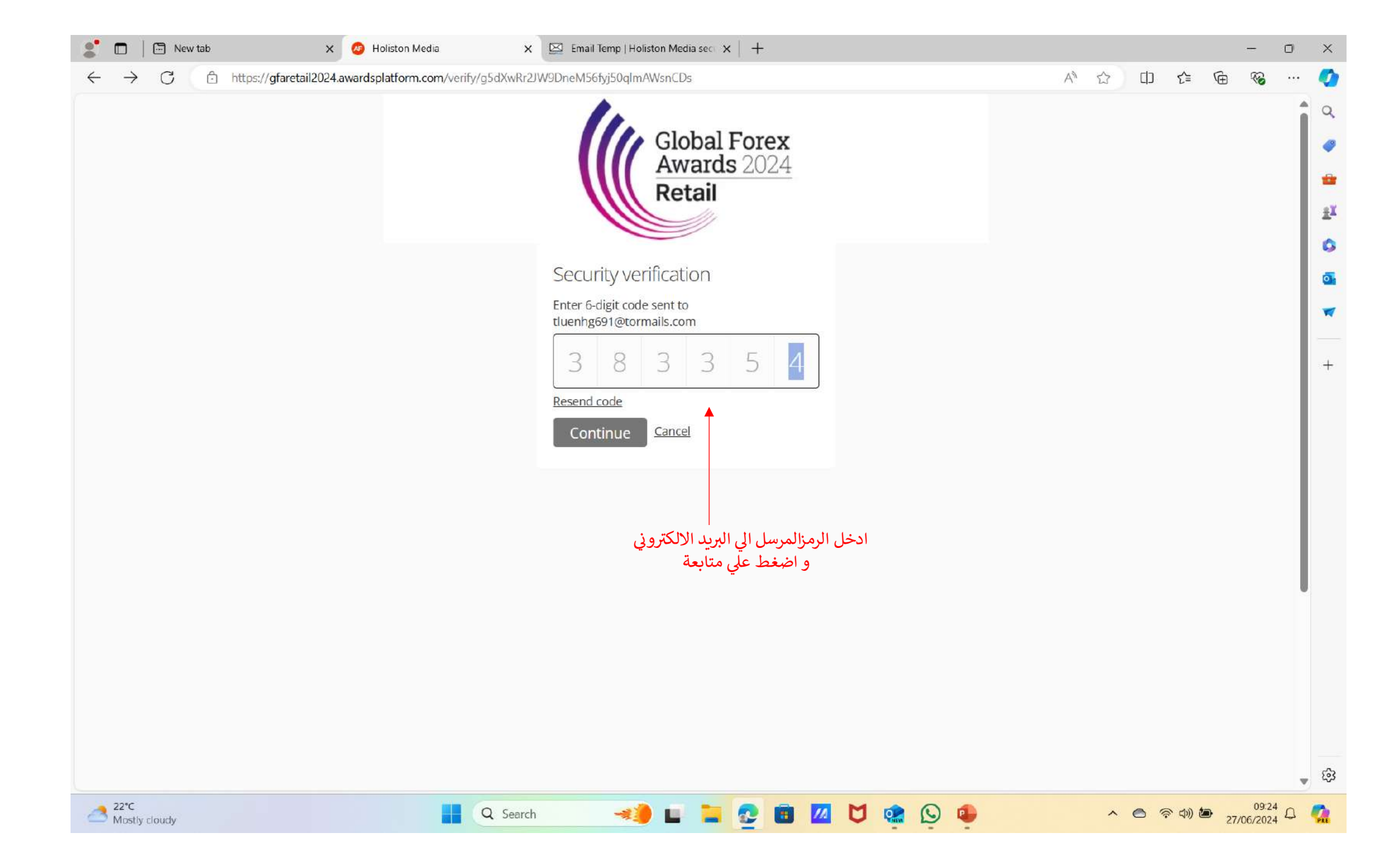

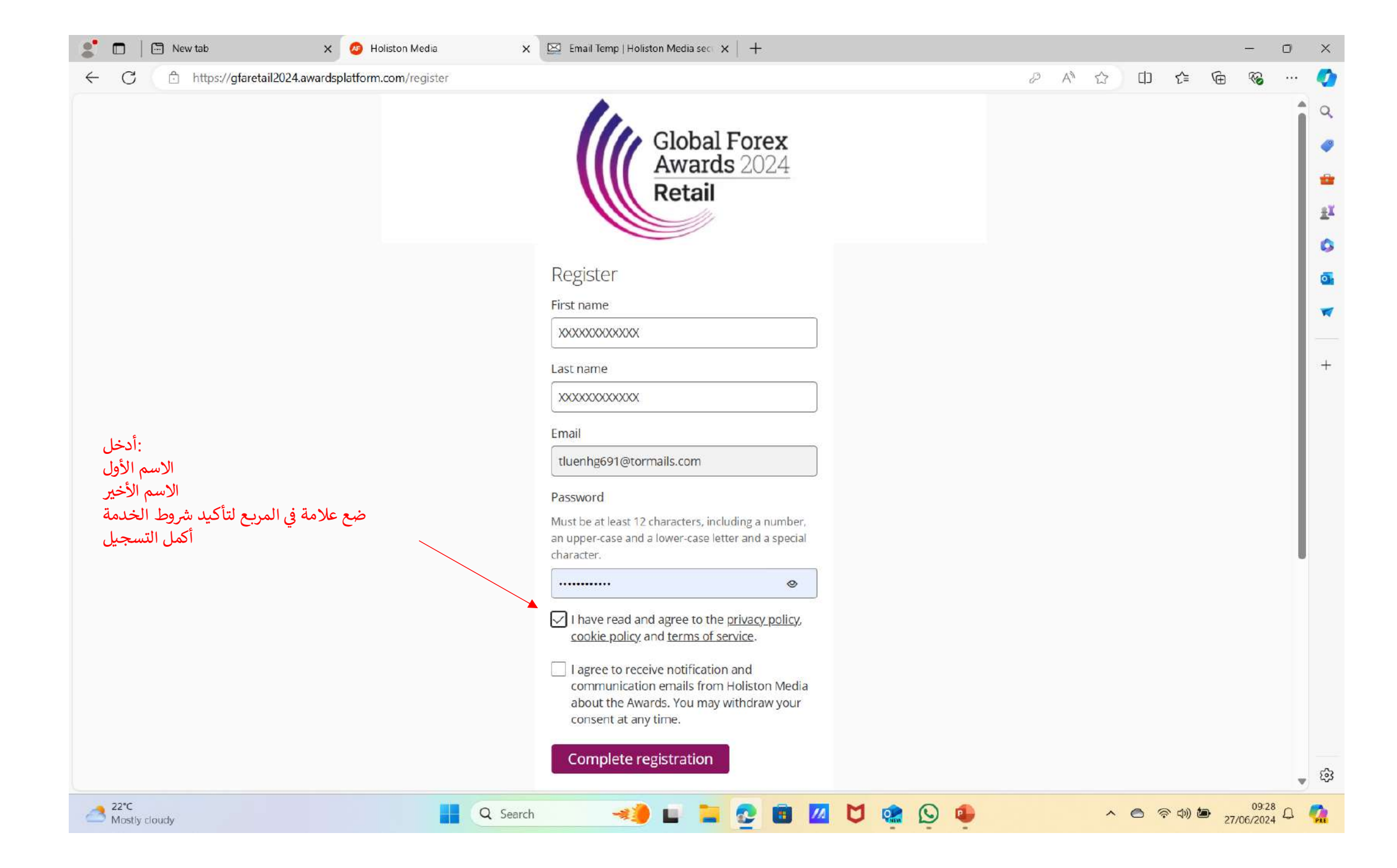

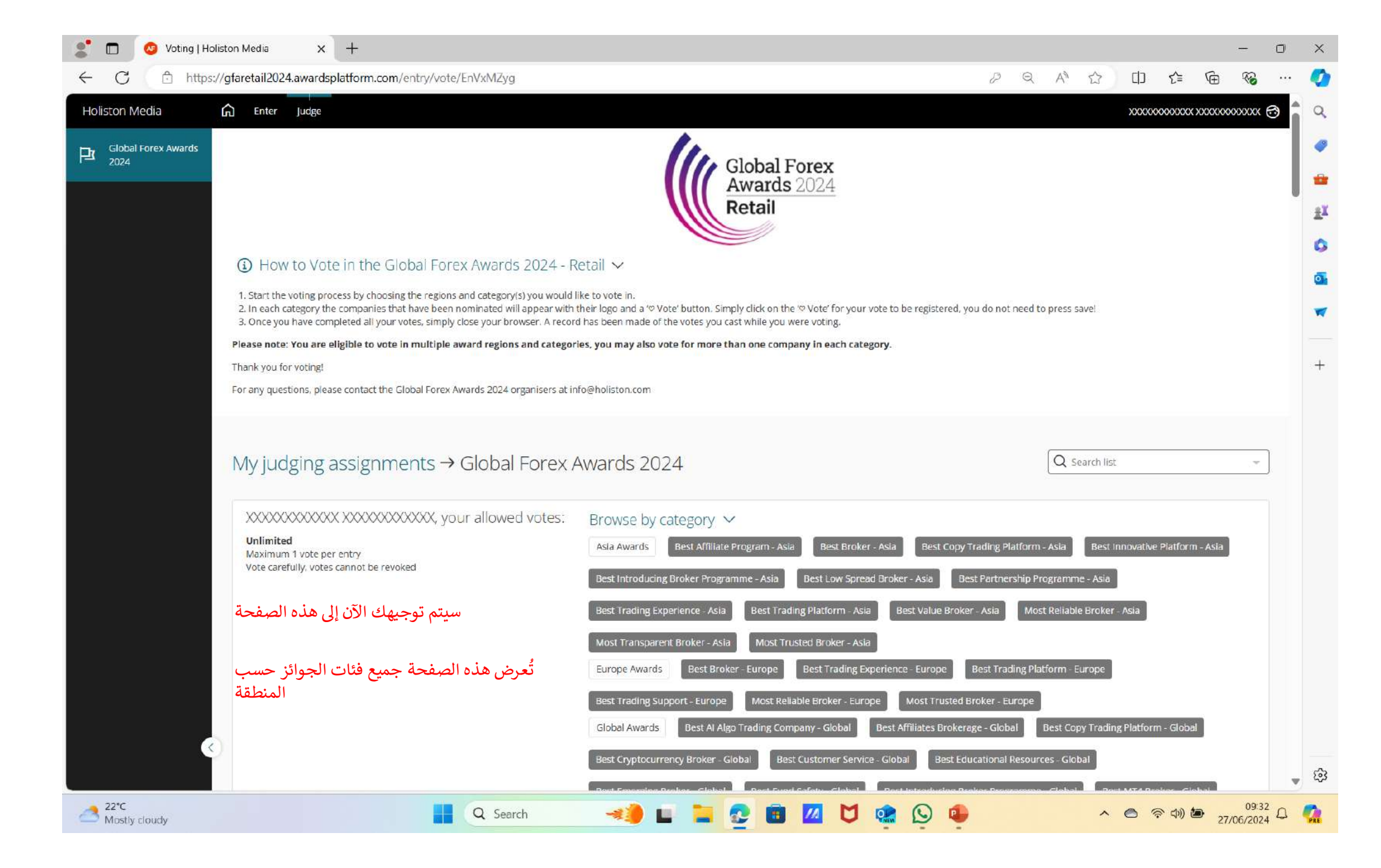

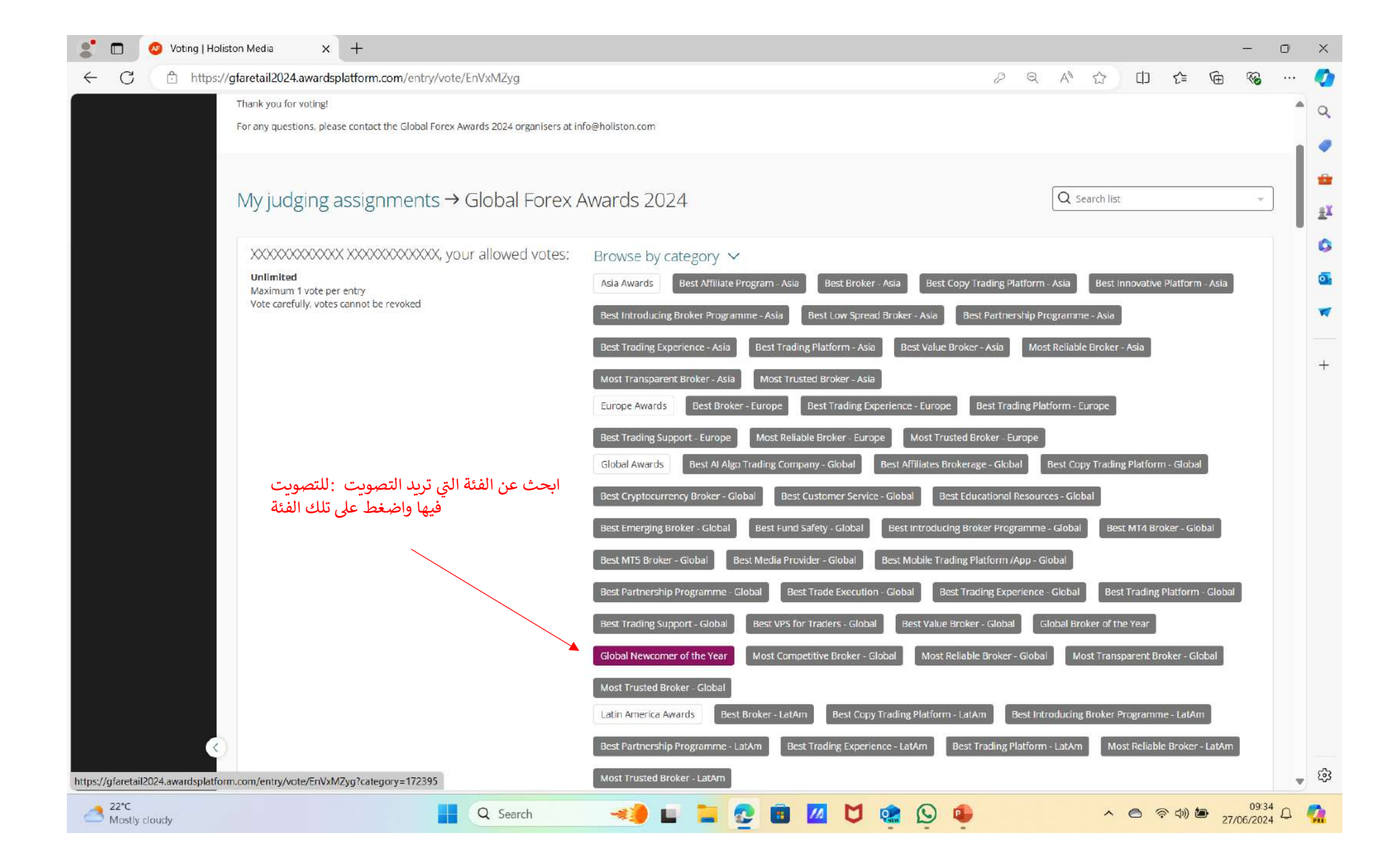

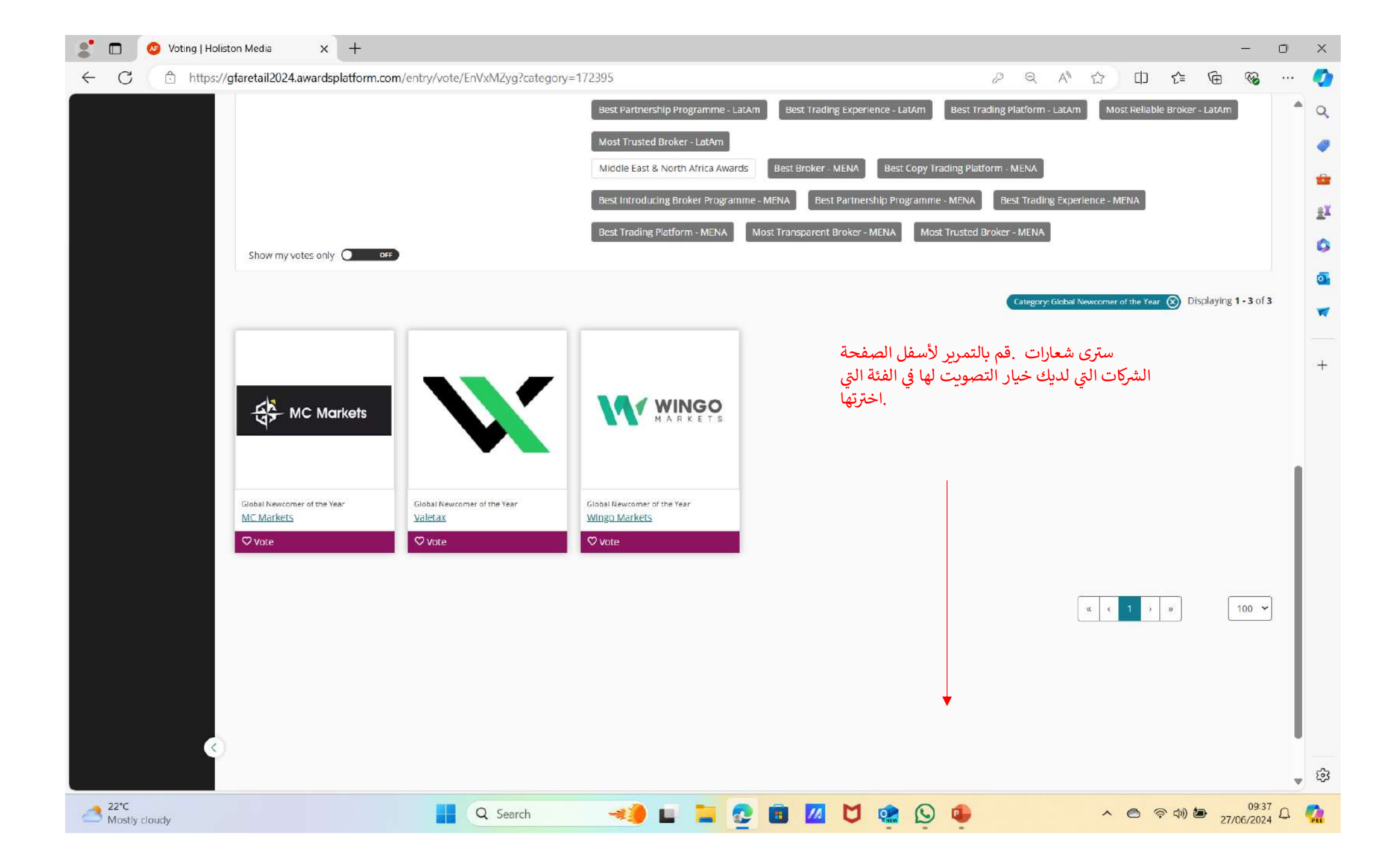

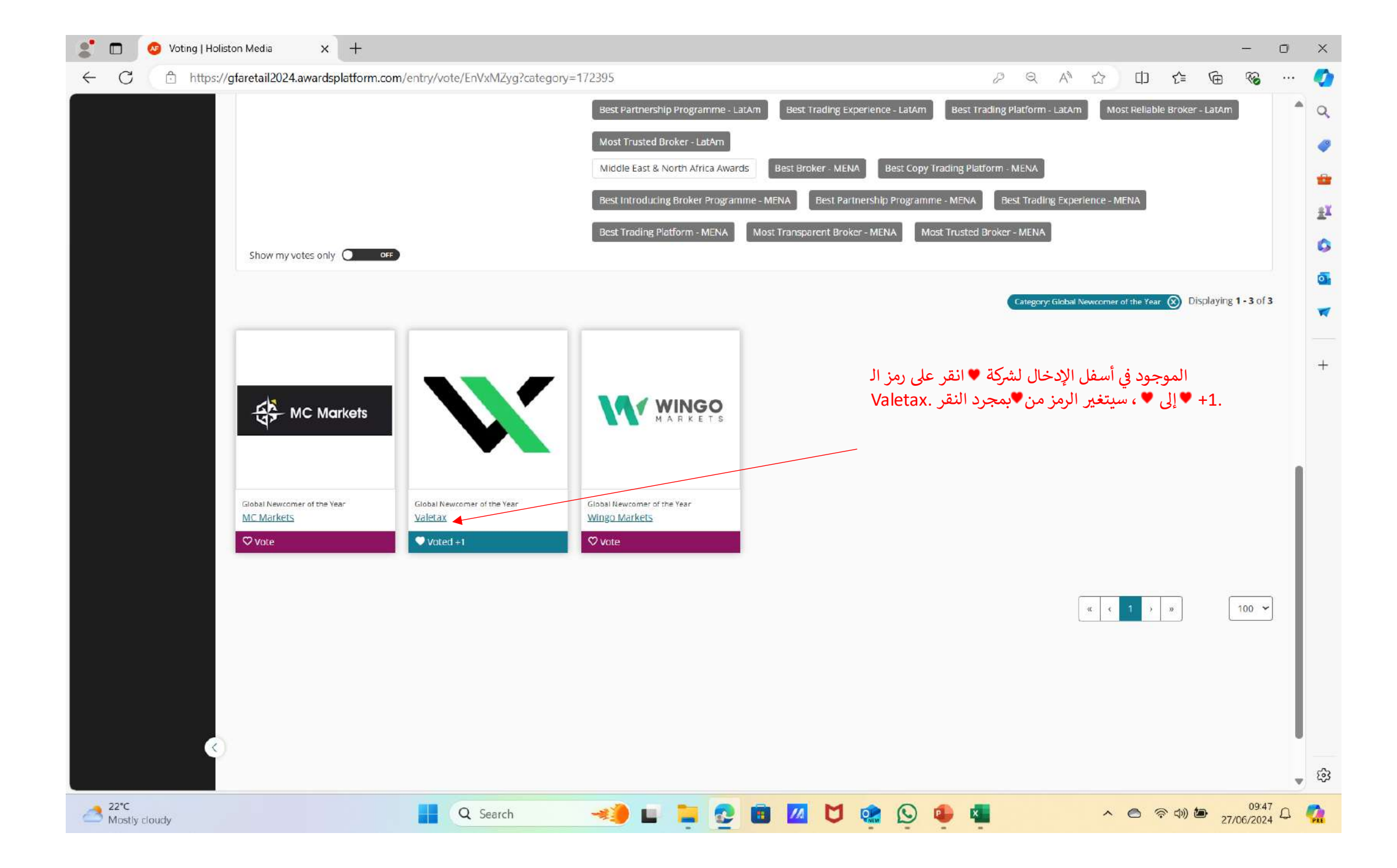

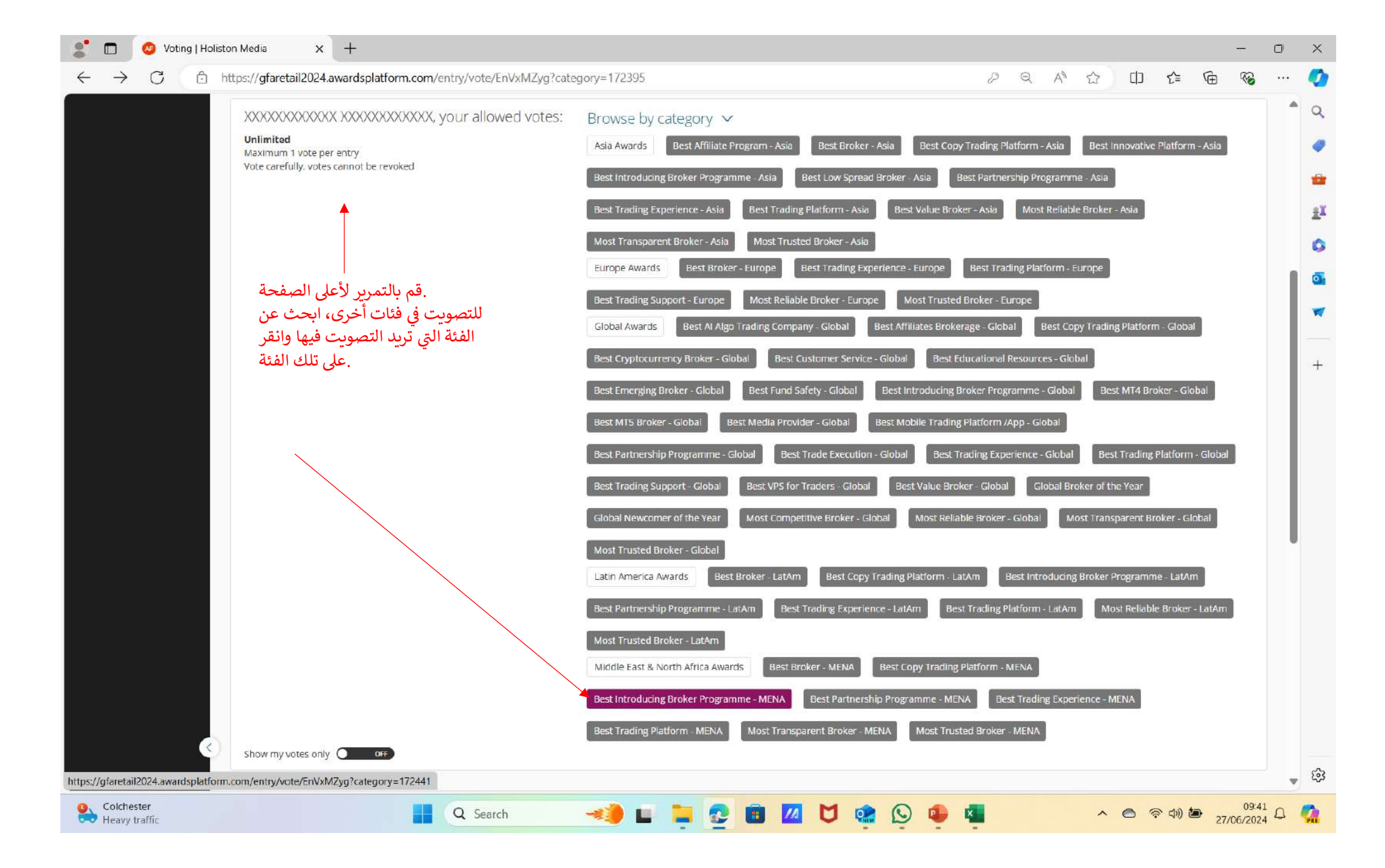

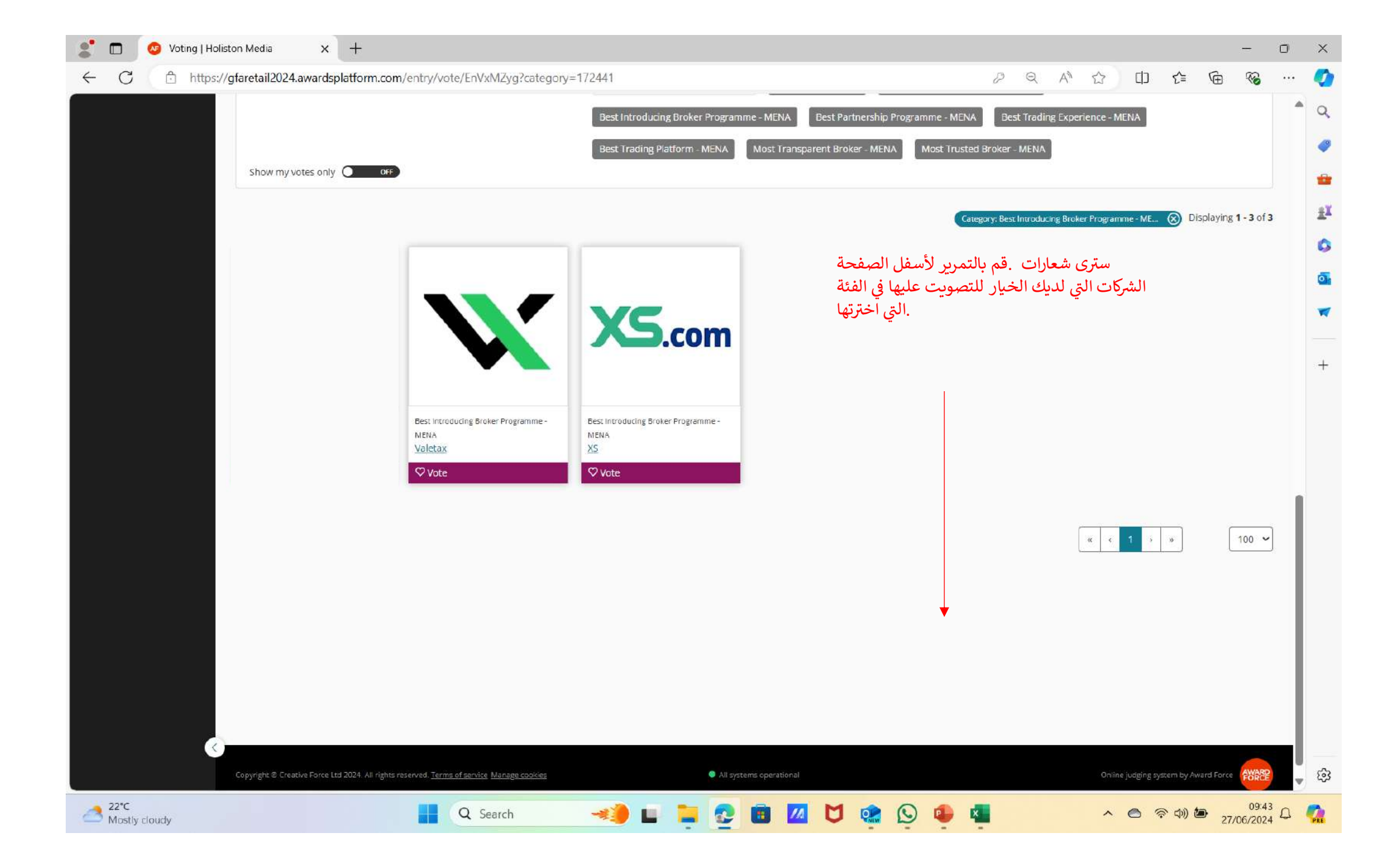

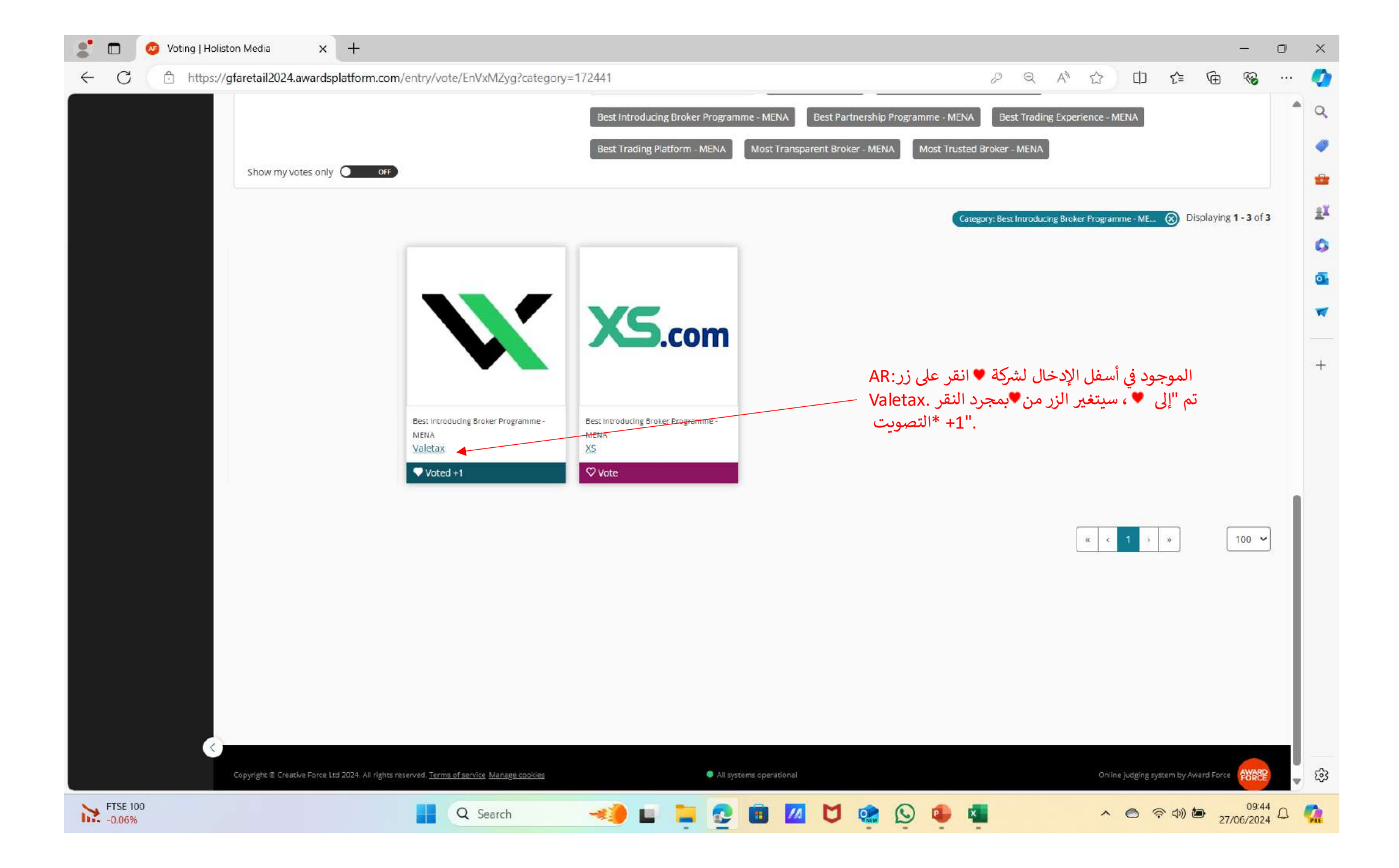

| 2 D 📀 Voting   Holiston Media x +                                                                            |   |
|----------------------------------------------------------------------------------------------------|---|
| ← C C https://gfaretail2024.awardsplatform.com/entry/vote/EnVxMZyg?category=172441                           | 🤇 |
| Holiston Media 🙃 Enter Judge                                                                                 | 3 |
| Clobal Forex Awards 2024   2024                                                                              |   |
| My judging assignments -> Global Forex Awards 2024        My judging assignments -> Global Forex Awards 2024 | E |